# Découvrir

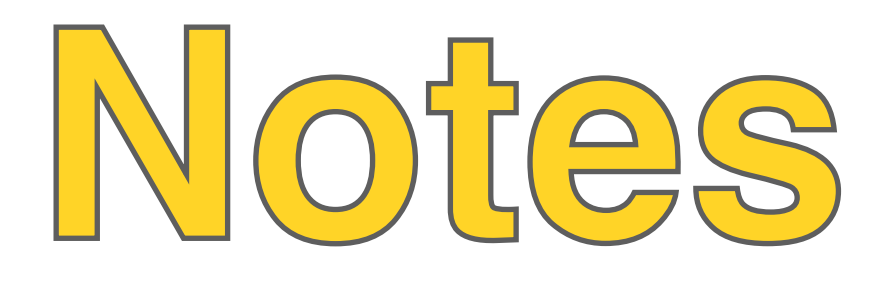

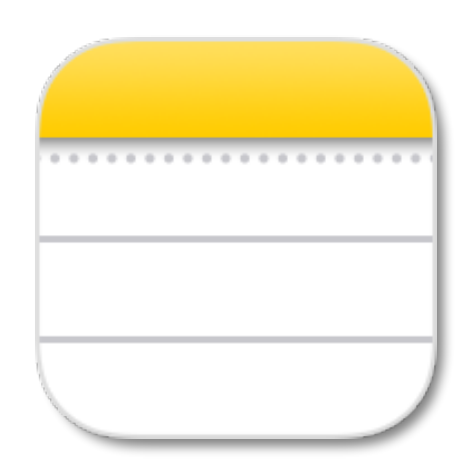

- Créer une note
- Saisir du texte
- Insérer une photo, une vidéo, un croquis
- Scanner des documents
- Annoter du contenu
- Récupérer du contenu provenant d'autres applications
- Partager une note
- Classer une note

Conception et mise en page inspirées par le travail de P Pujades @pascalpujades, N Olivier @edmustech, D Claude @davidlemusico79

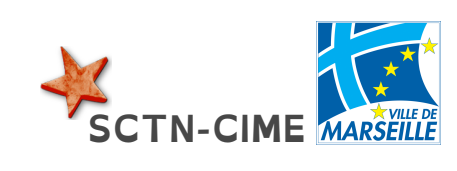

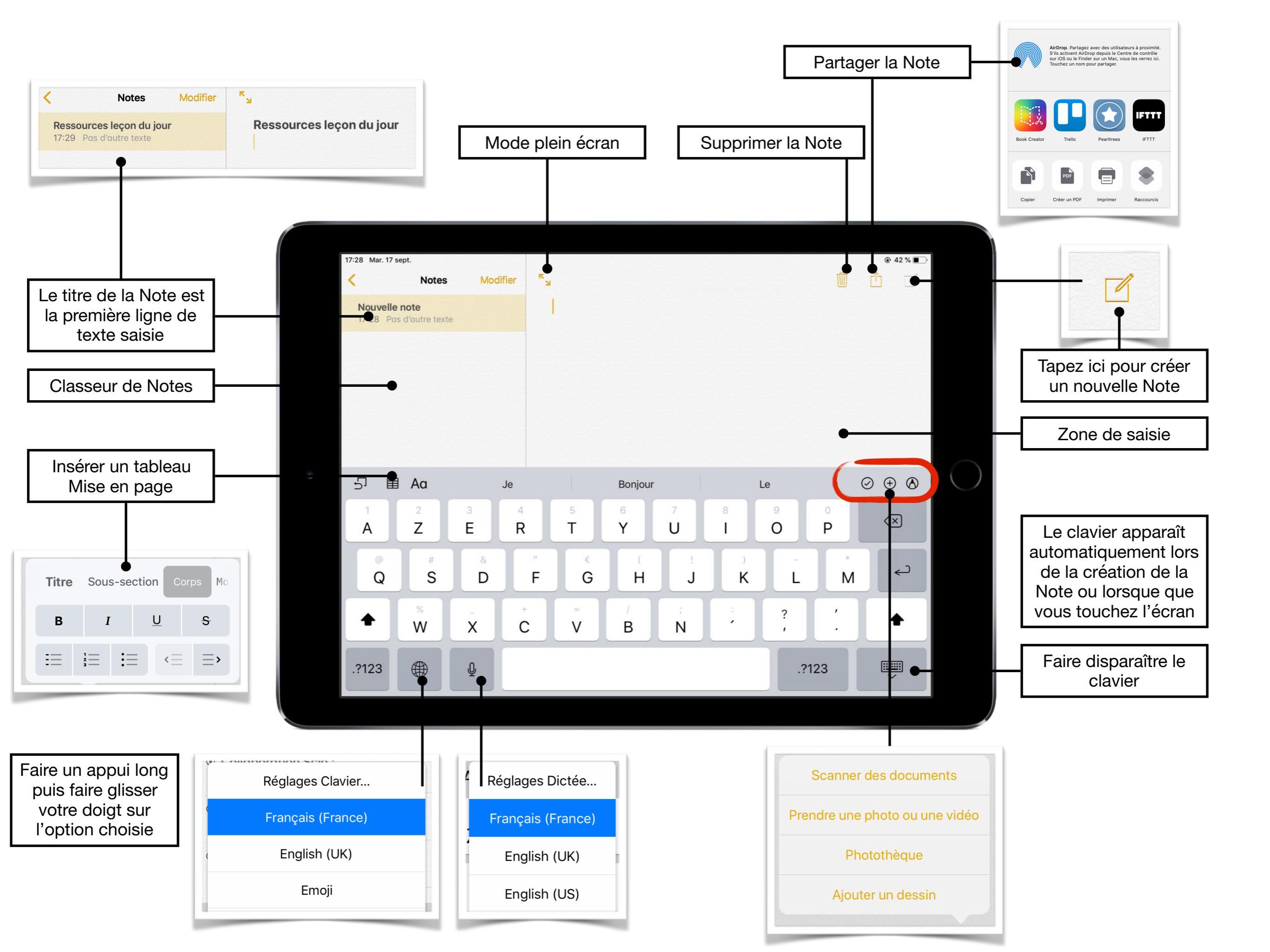

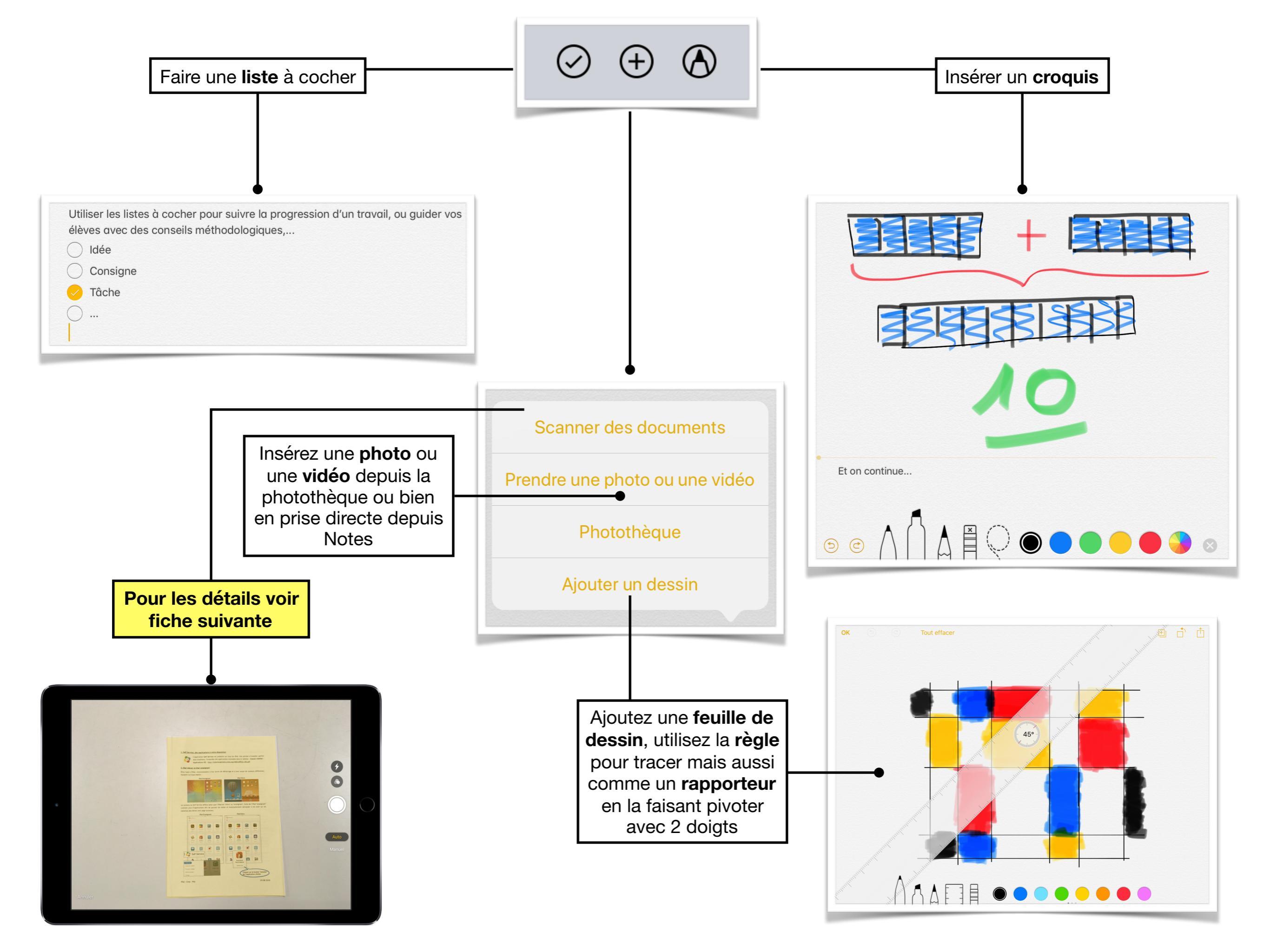

### Scanner des documents (1)

![](_page_3_Figure_1.jpeg)

## Scanner des documents (2)

![](_page_4_Picture_1.jpeg)

Dans le menu de partage vous trouverez l'outil Annotation, identique à celui présent dans Photos. Annotez vos pdf, enregistrez, partagez...

# Aperçu et idées pour Notes

Une Note avec:

- Des consignes écrites
- Un tableau pour organiser ses idées
- Un liste de tâches
- Un croquis pour présenter ou retenir une idée

#### Une **Note** avec:

- Des consignes écrites
- Des consignes orales
- Une liste des infos à rechercher
- Une sitographie support

![](_page_5_Picture_11.jpeg)

Utilisez **NOTES** comme une **pochette virtuelle** Mettez-y ce dont vous avez besoin Mettez-y ce que vous voulez transmettre à vos élèves Utilisez-le comme un boite à consignes consultable par élèves Enregistrez vous pour des dictés autonomes